|                  | Revision:            | 1.0             |                 |           |
|------------------|----------------------|-----------------|-----------------|-----------|
| WILKES           | Effective Date:      | 7/14/15         | Revision Date:  | 7/14/2015 |
| UNIVERSITY       | Last Revised by:     | Help Desk       | Document Owner: | Help Desk |
| FAQ – How do I c | onnect to Wilkes.edu | using Mac OS X? |                 |           |

## Purpose

This guide details the steps to connect to the Wilkes.edu wireless network using the Mac OS X Operating System.

Requirements

- 1. Active Wilkes account.
- 2. Mac OS X 10.6 or higher.

## Notes

If your device is currently connected to a Wilkes wireless network, you may first need to forget the connection (steps provided in the Troubleshooting section).

When you change your Wilkes account password, you will need to update your device with your new password to avoid locking out your account.

| _       |  |  |
|---------|--|--|
| Drocoss |  |  |
| FIUCESS |  |  |
|         |  |  |
|         |  |  |
|         |  |  |
|         |  |  |

1. At the top right corner of your Desktop, you will see a Wi-Fi icon.

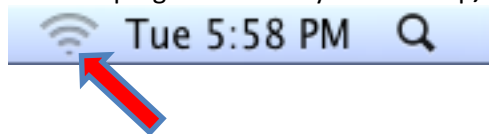

2. Click on the Wi-Fi icon. This drop down menu will appear.

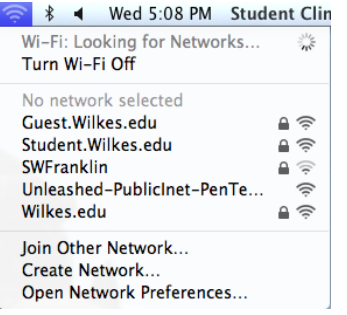

|                  | Revision:            | 1.0             |                 |           |
|------------------|----------------------|-----------------|-----------------|-----------|
| WILKES           | Effective Date:      | 7/14/15         | Revision Date:  | 7/14/2015 |
| UNIVERSITY       | Last Revised by:     | Help Desk       | Document Owner: | Help Desk |
| FAQ – How do I c | onnect to Wilkes.edu | using Mac OS X? |                 |           |

3. Choose Wilkes.edu.

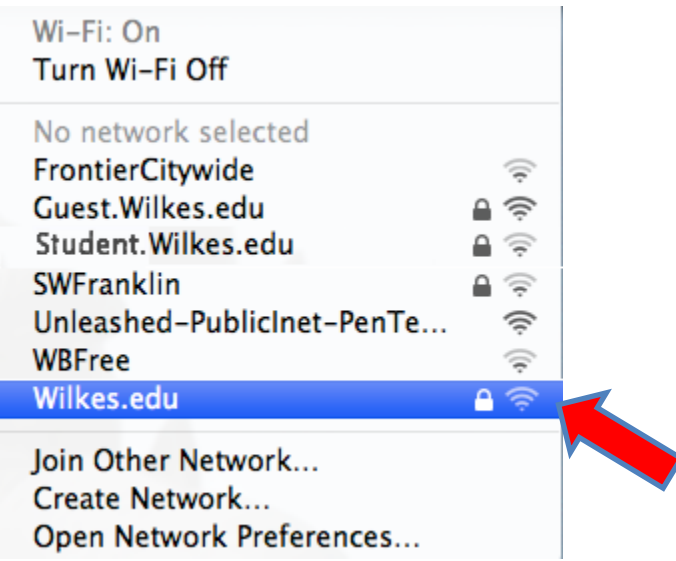

4. After choosing **Wilkes.edu** a dialogue box will appear.

|   | The Wi-Fi n<br>WPA2 enter | etwork "Student.Wilkes.edu" requires<br>prise credentials. |
|---|---------------------------|------------------------------------------------------------|
|   | Username:<br>Password:    | Show password                                              |
| ? |                           | Cancel Join                                                |

5. Enter your Wilkes Username and Password and click Join.

|   | The Wi-Fi n<br>WPA2 enter | etwork "Student.Wilkes.edu" requires<br>prise credentials.           |
|---|---------------------------|----------------------------------------------------------------------|
|   | Username:                 | firstname.lastname                                                   |
|   | Password:                 |                                                                      |
|   |                           | <ul> <li>□ Show password</li> <li>✓ Remember this network</li> </ul> |
| ? |                           | Cancel Join                                                          |

|                  | Revision:            | 1.0             |                 |           |
|------------------|----------------------|-----------------|-----------------|-----------|
| WILKES           | Effective Date:      | 7/14/15         | Revision Date:  | 7/14/2015 |
| UNIVERSITY       | Last Revised by:     | Help Desk       | Document Owner: | Help Desk |
| FAQ – How do I c | onnect to Wilkes.edu | using Mac OS X? |                 |           |

## Troubleshooting

If the connection is unsuccessful, you might have to remove any existing Wilkes wireless network profiles.

1. At the top right corner of your Desktop, click on the Wi-Fi icon.

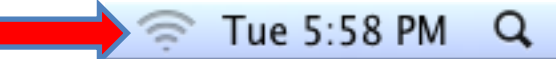

2. Click on Open Network Preferences.

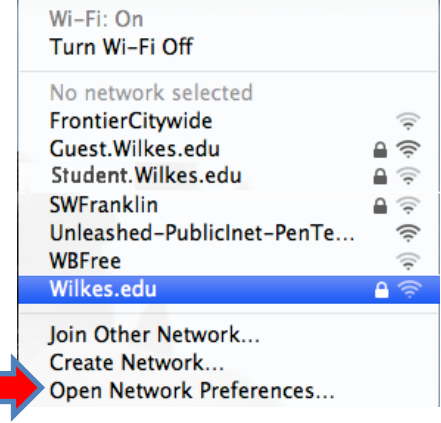

3. Select Wi-Fi on the left hand side. Then click Advanced.

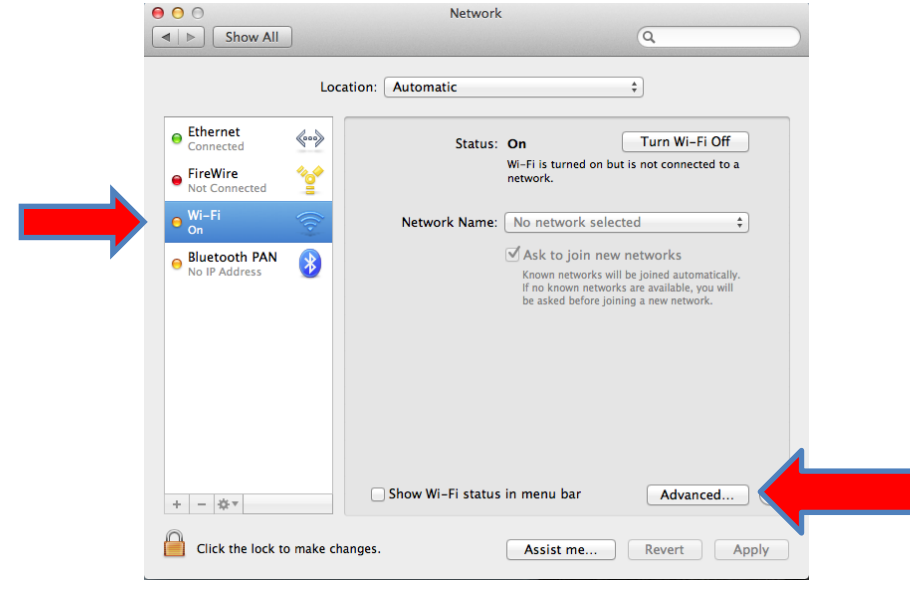

|                  | Revision:            | 1.0             |                 |           |
|------------------|----------------------|-----------------|-----------------|-----------|
| WILKES           | Effective Date:      | 7/14/15         | Revision Date:  | 7/14/2015 |
| UNIVERSITY       | Last Revised by:     | Help Desk       | Document Owner: | Help Desk |
| FAQ – How do I c | onnect to Wilkes.edu | using Mac OS X? |                 |           |

## 4. Select Guest.Wilkes.edu.

| Snow A  |                                                                                                    | and the second second                                            | (u        |
|---------|----------------------------------------------------------------------------------------------------|------------------------------------------------------------------|-----------|
| 🛜 Wi-Fi |                                                                                                    |                                                                  |           |
| V       | Vi-Fi TCP/IP DNS W                                                                                               | NS 802.1X Proxies                                                | Hardware  |
|         | Preferred Networks:                                                                                              |                                                                  |           |
|         | Network Name                                                                                                    | Security                                                         |           |
|         | Guest.Wilkes.edu                                                                                                 | WEP                                                              |           |
|         | Remember networks t<br>Require administrator au<br>Create computer-to<br>Change networks<br>Turn Wi-Fi on or off | his computer has joined<br>thorization to:<br>-computer networks |           |
|         |                                                                                                    |                                                                  |           |
|         | , Guor W-                                                                                                    | a phathan in seasona hare                                        | Advancest |

5. Click the — sign button. Then click **OK**.

|          |                         | INS 802 1X Provies                 | Hardware                     |  |
|----------|-------------------------|------------------------------------|------------------------------|--|
| Charriet | Preferred Networks:     | Status On<br>Billion Line bound on | fam tende of                 |  |
|          | Network Name            | Security                           |                              |  |
|          | Guest.Wilkes.edu        | WEP                                |                              |  |
|          |                         |                                    | rice.                        |  |
|          | + - Drag networks into  | o the order you prefer.            | and the second second second |  |
|          | R ember networks t      | his computer has joined            |                              |  |
|          | Reque administrator aut | thorization to:                    |                              |  |
|          | eate computer-to-       | -computer networks                 |                              |  |
|          | 🗌 🔤 rn Wi-Fi on or off  |                                    |                              |  |
|          |                         |                                    |                              |  |
|          |                         |                                    |                              |  |
|          |                         |                                    |                              |  |

|                  | Revision:            | 1.0             |                 |           |
|------------------|----------------------|-----------------|-----------------|-----------|
| WILKES           | Effective Date:      | 7/14/15         | Revision Date:  | 7/14/2015 |
| UNIVERSITY       | Last Revised by:     | Help Desk       | Document Owner: | Help Desk |
| FAQ – How do I c | onnect to Wilkes.edu | using Mac OS X? |                 |           |

6. Click Apply.

| 00                                                                     |                           |                 | Network           |                                                                                |                                                                                              |         |
|------------------------------------------------------------------------|---------------------------|-----------------|-------------------|--------------------------------------------------------------------------------|----------------------------------------------------------------------------------------------|---------|
|                                                                        | how All                   |                 |                   |                                                                                | Q                                                                                            |         |
|                                                                        |                           | Location:       | Automatic         |                                                                                | \$                                                                                           |         |
| <ul> <li>● Etherne<br/>Connect</li> <li>● Wi-Fi<br/>Connect</li> </ul> | et<br>ed<br>ed            | (***)           | Status:           | Connected<br>Wi-Fi is connected t<br>has the IP address 1                      | Turn Wi-Fi Off<br>o Guest.Wilkes.edu an<br>.72.28.44.137.                                    | d       |
| • FireWire<br>Not Con                                                  | e <sup>•</sup>            | <b>*</b>        | Network Name:     | Guest.Wilkes.ed                                                                | u                                                                                            | \$      |
| O Bluetoc                                                              | b <b>th PAN</b><br>Idress | 8               |                   | Ask to join new<br>Known networks w<br>If no known netwo<br>be asked before jo | w networks<br>ill be joined automatical<br>rks are available, you wi<br>ining a new network. | y.<br>I |
| + - 🕸                                                                  | •                         |                 | Show Wi-Fi status | in menu bar                                                                    | Advanced                                                                                     | . ?     |
| 📔 Click t                                                              | the lock to p             | prevent further | changes.          | Assist me                                                                      | Revert                                                                                       | Apply   |

- 7. Repeat this process for Wilkes.edu and Student.Wilkes.edu if they appear in the list.
- 8. Turn **Wi-Fi** Off then back On.

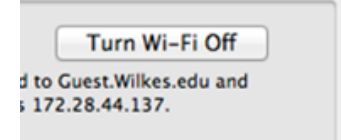

9. Attempt to connect to Wilkes.edu by repeating the steps listed in the Process section.